一、账户注册

1、打开百灵气动官方主页 <u>http://www.blch.cn/</u>进入如下界面:

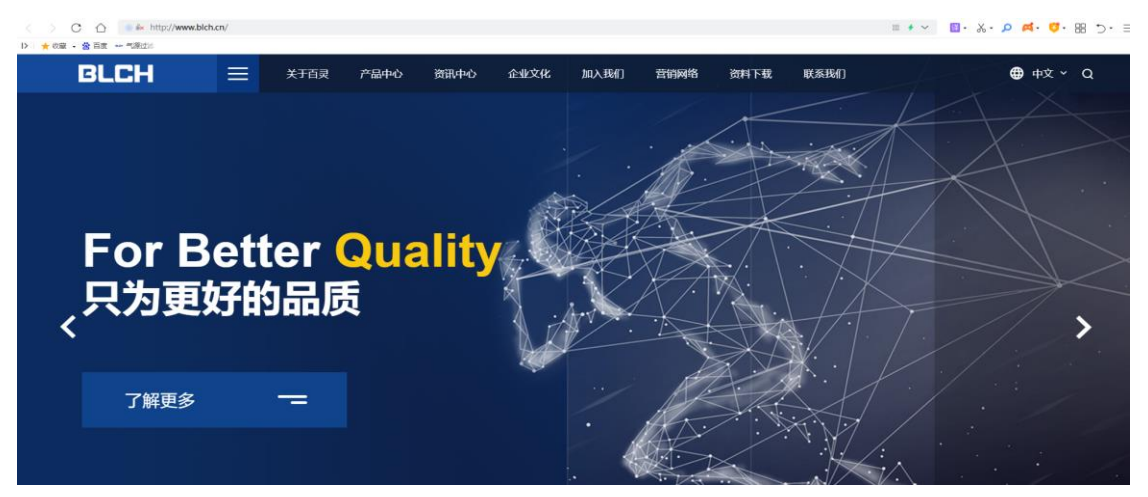

2、点击资料下载,出现下图界面之后,再点击"点击观看 3D 模型"

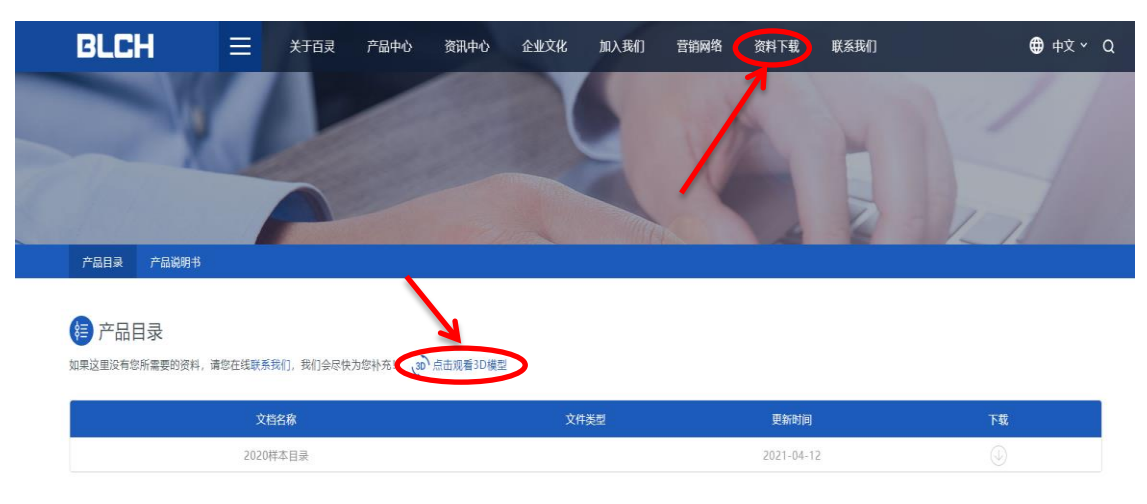

3、从"点击观看 3D 模型"进入之后出现如下图界面,在该界面右上角点击"注册"。

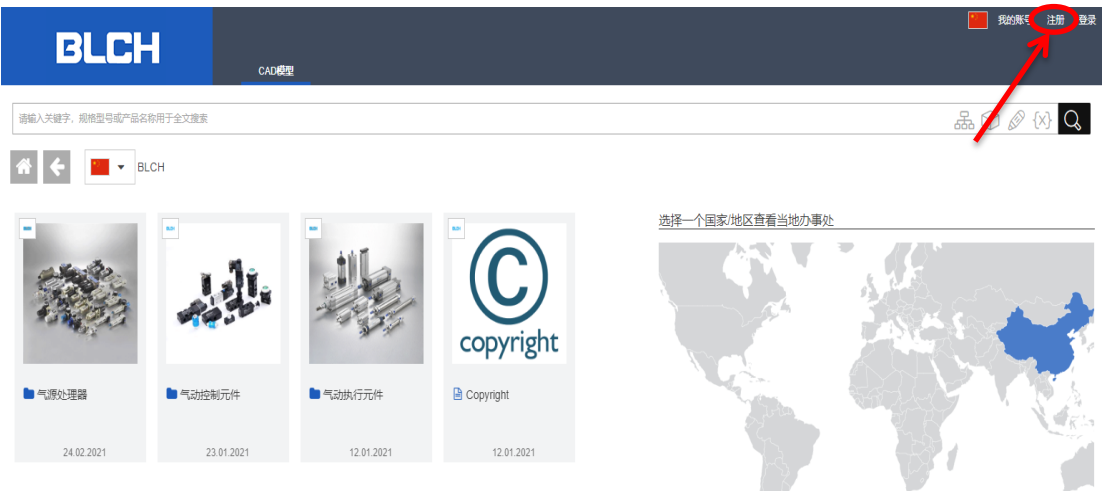

powered by CADENAS | 法律声明 | 数据隐私政策 | Cookie选项 | CA-221 | 沪ICP备16034786号-1 | 🚱

4、按照页面要求填写账户信息、个人信息等资料,填写完成之后点击"注册"。 点击之后系统会发送一封邮件到注册账户的电子邮箱,打开邮件,按照邮件 内的提示,点击激活连接,激活之后就可以直接登录网

| BLCH       | CAD模型                                                                                           |
|------------|-------------------------------------------------------------------------------------------------|
| ① 创建免费帐户   |                                                                                                 |
| 账户信息       |                                                                                                 |
| 电邮*        |                                                                                                 |
| 密码 *       |                                                                                                 |
| 再次输入密码*    |                                                                                                 |
| 头像         | 0                                                                                               |
| 个人信息       |                                                                                                 |
| det Dil +  | 2/# 4/2 4/4 81                                                                                  |
| 11±75U ^   |                                                                                                 |
| た。<br>わ生 * |                                                                                                 |
| 公司 *       |                                                                                                 |
| 国家/地区 *    | 🔲 China (中国)                                                                                    |
| 街道*        |                                                                                                 |
| 由四编 *      |                                                                                                 |
| 城市*        |                                                                                                 |
| 省/自治区/直辖市* |                                                                                                 |
| 电话 *       |                                                                                                 |
| 传真*        |                                                                                                 |
| 一般偏好       |                                                                                                 |
| 语言*        | 中文 (中国)                                                                                         |
| 时区*        | (UTC+08:00) Asia/Shanghai                                                                       |
| 许可证协议      |                                                                                                 |
|            | 我同意在将来通过电子邮件收到有关CADENAS的<br>信息。我知道我可以在不给出任何理由的情况下<br>随时撤销我的同意。有关数据保护的更多信息,<br>请参见数据保护声明和数据保护达规。 |
|            | 我在此同意,我已下载CAD模型的制造商可以使<br>用上面的联系信息与我联系以进行宣传。我知<br>道,我随时可以撤销此同意。用于此目的的联系<br>地址被附于每个目录。           |
|            | *我在此同意根据数据保护声明和我所知的数据保<br>拉法规处理(收集,存储和使用)我的个人数<br>据。我已阅读PARTcommunity论坛的使用条款,<br>并在此声明我的同意。     |
| * 必填项      |                                                                                                 |
| ▲ 注册 × 取消  |                                                                                                 |

- 二、资料下载
- 1、打开百灵气动官方主页 <u>http://www.blch.cn/</u>进入如下界面:

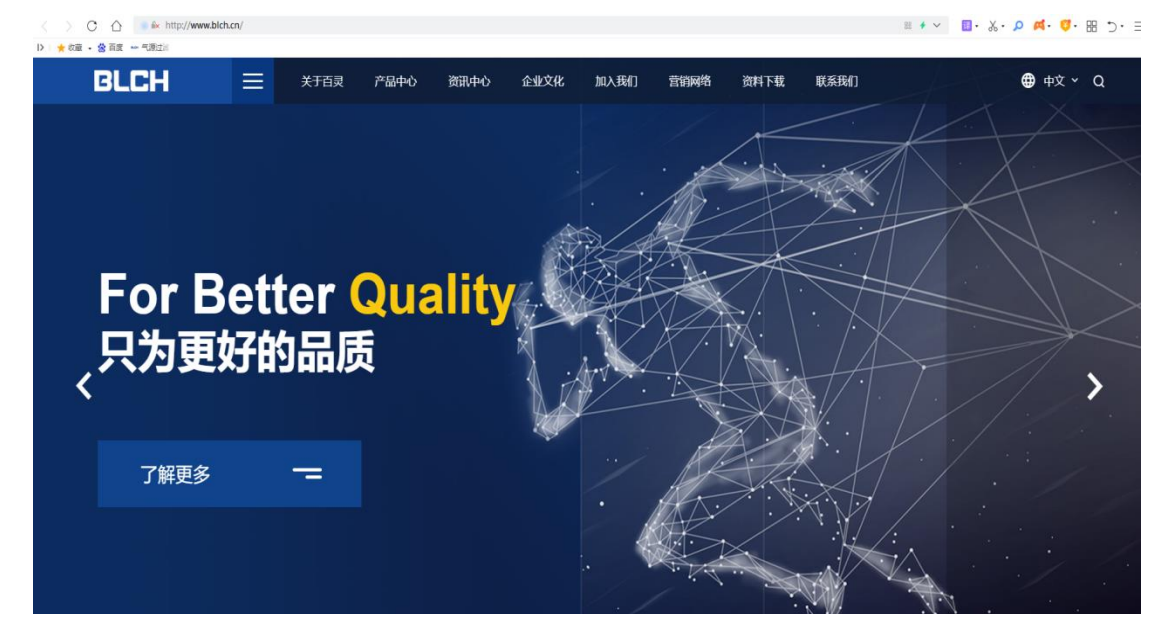

2、点击资料下载,出现下图界面之后,再点击"点击观看 3D 模型"

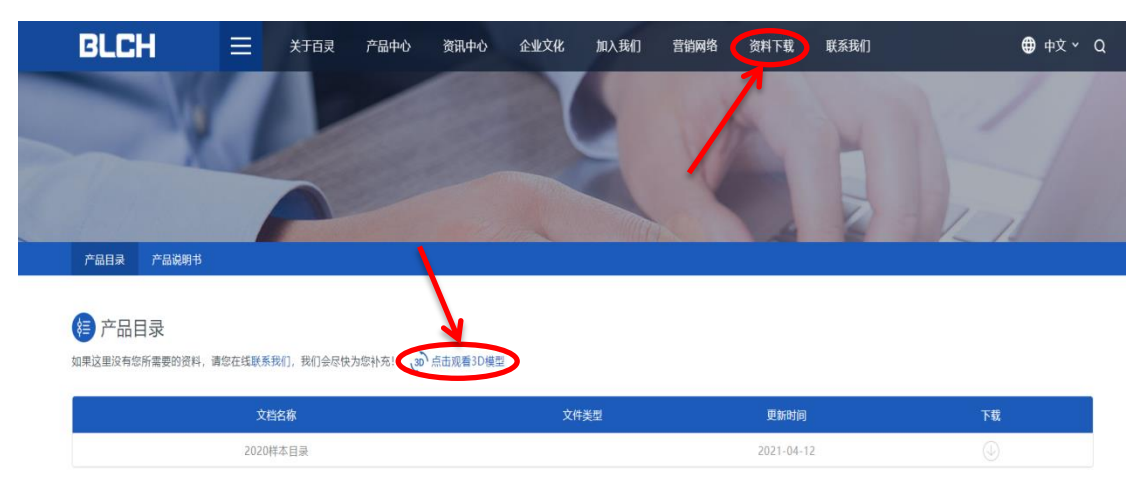

3、从"点击观看 3D 模型"进入出现如下图界面,在该界面右上角点击"登录"

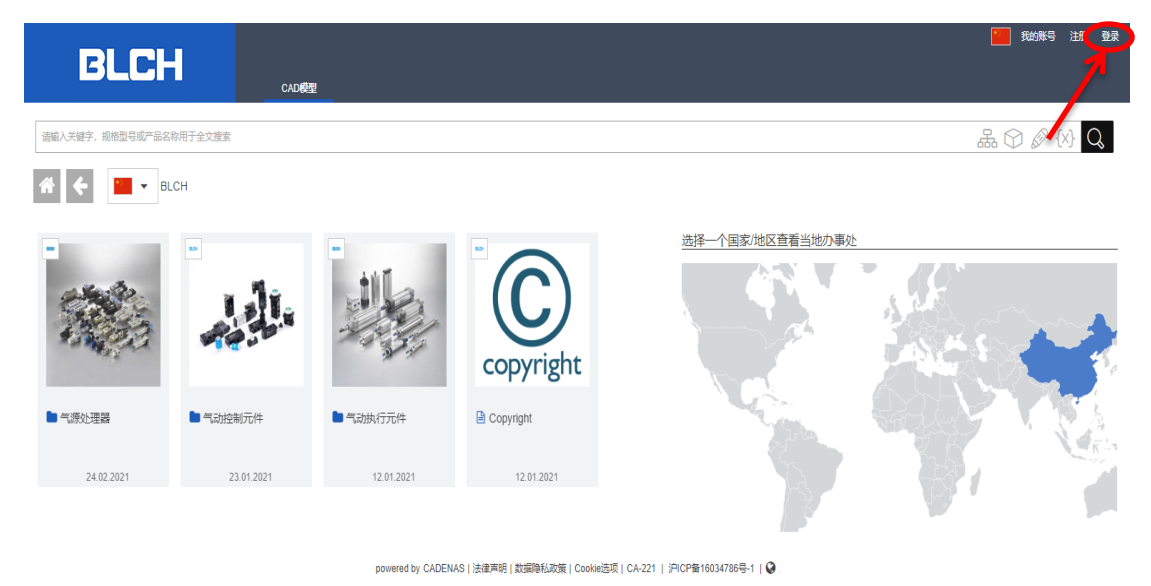

4、登录之后,从下图界面选择需要的产品,这里以气源处理器为例

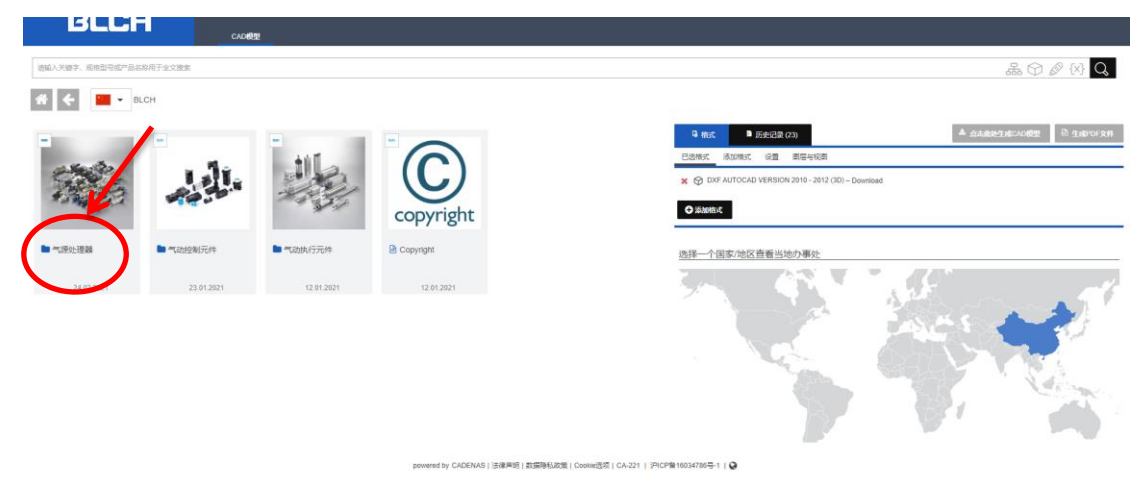

| 0187. #654875        | 高時用于全义推定<br>高速处理2<br>BLCH     |                                                             |                |            | ta C 🖉                                                                                                    |
|----------------------|-------------------------------|-------------------------------------------------------------|----------------|------------|----------------------------------------------------------------------------------------------------|
|                      | T                             | -                                                           |                |            | Q muc         B (2023 020)         ▲ (0.5.6.8.5.9.4.6.00)         Q           C muc         B (2023 020)         ▲ (0.5.6.8.5.9.4.6.00)         Q |
| 19系列气源<br>24 02 2021 | ▲ A 语 系 岁到 ""证券<br>23.02.2021 | <ul> <li>AD/AH系列地を読用が、<br/>課</li> <li>23.02.2021</li> </ul> | C 新 75 70 70 8 | 23.02.2021 | 选择一个国家地区重看当地办事处                                                                                                    |
|                      | -                             |                                                             |                |            |                                                                                                    |
| 派列气源                 | IR 影列精密或压阀                    | ■ M系列气源                                                     | S-8639-118     | LU 服列气源    |                                                                                                    |
| 23.02.2024           | 22.02.2024                    | 22.02.2021                                                  | 23.02.2021     | 22.02.2021 |                                                                                                    |

点击"气源处理器"进入如下图界面,找到需要的系列产品单击进入

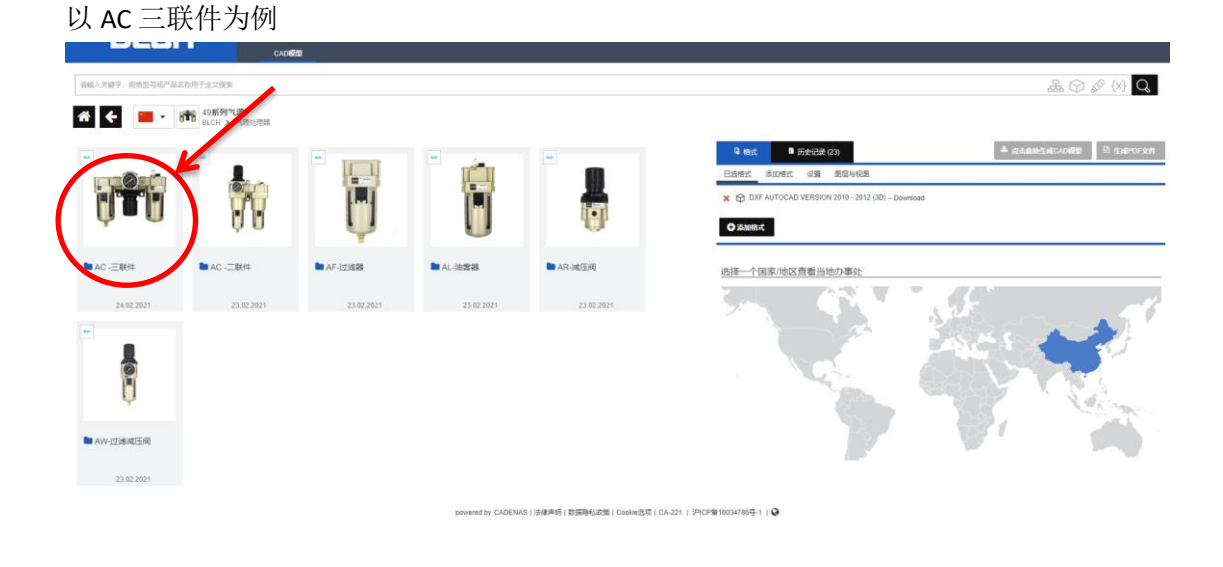

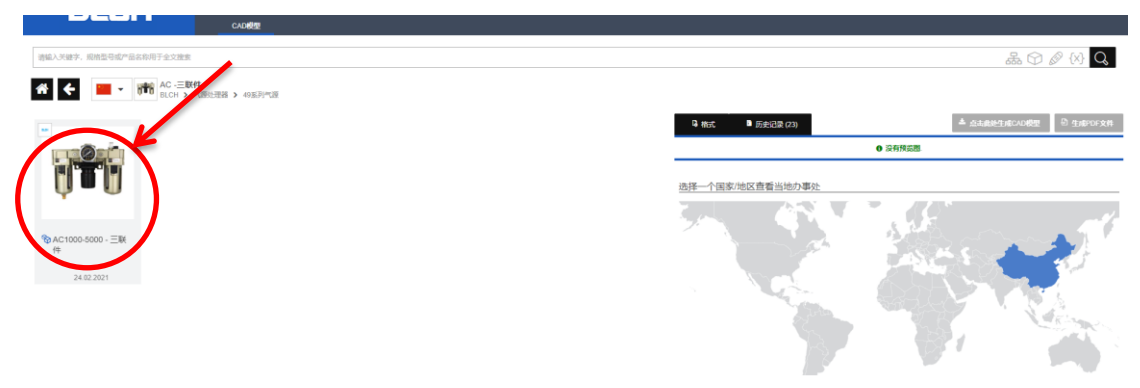

powered by CADENAS | 法錄單語 | 数据隐私政策 | Cookie选项 | CA-221 | 沪ICP曾16034786号-1 | 🚱

5、找到需要的联件,选择该联件的型号与接管口径,选择"点击此处生成 CAD 模型"或"生成 PDF"看个人需要

|                       | CAD                             |          |       |                                          |
|-----------------------|---------------------------------|----------|-------|------------------------------------------|
| 输入关键字,规格型号或产品名称用于全文建度 |                                 |          |       |                                          |
|                       | 00                              |          |       |                                          |
| ←                     | •02<br>气服让理器 > 49系列气源 > AC -三联件 |          |       |                                          |
| 副供的产品:6 📢 用于比较限加      |                                 |          | ● 预流  | ■ 历史记录 (23) 想 前价 ▲ 点击此处生成CAD模型 色 生成PDF文件 |
| อ                     | BLCH                            | <b>a</b> | 3D 2D |                                          |
| đ                     | AC1000-5000 - 三联件               | <b>e</b> |       |                                          |
| 具表                    | AC3000-02                       | <u>۵</u> |       |                                          |
| NSORDERNO             | AC3000-02                       | ۵        |       | 前右                                       |
| ODEL                  | AC3000                          | - E      | >     |                                          |
| RT                    | 02                              |          |       |                                          |
| 0 LF12                |                                 |          |       |                                          |
|                       |                                 |          |       |                                          |
|                       |                                 |          |       |                                          |
|                       |                                 |          |       |                                          |
|                       |                                 |          |       |                                          |
|                       |                                 |          |       |                                          |
|                       |                                 |          |       |                                          |
|                       |                                 |          |       |                                          |
|                       |                                 |          |       |                                          |
|                       |                                 |          |       |                                          |
|                       |                                 |          |       |                                          |
|                       |                                 |          |       | TOTALLOO                                 |
|                       |                                 |          |       | ©2021 powered by CADENAS                 |

## 生成对应的产品文件之后,就可以下载文件

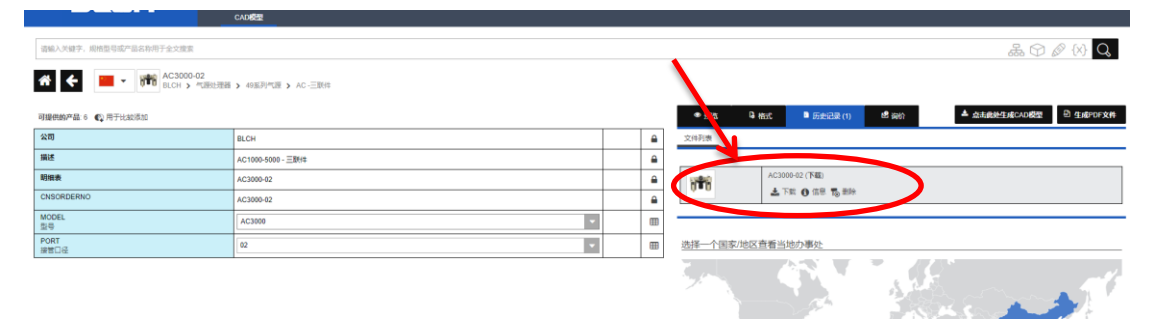